Windows 10でIPアドレスを自動取得 (DHCP) に設定するには、以下の操作手順を行ってください。 1.「スタート」をクリックし、アプリの一覧を表示します。

「W」欄の「Windowsシステムツール」をクリックして、「コントロールパネル」をクリックします。

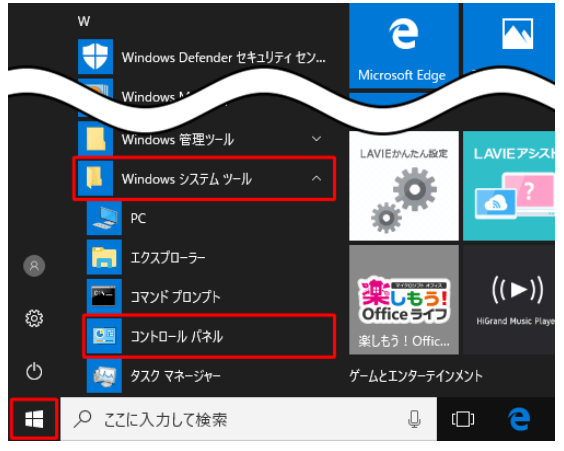

2. 「コントロールパネル」が表示されます。

「表示方法」が「カテゴリ」になっていることを確認し、「ネットワークの状態とタスクの表示」をク リックします。

※表示方法がアイコンの場合は「ネットワークと共有センター」をクリックします。

| コンピュー | ターの設定を調整します                                                         |    | 表示方法: カテゴリ 👻                 |
|-------|---------------------------------------------------------------------|----|------------------------------|
|       | システムとセキュリティ<br>コンピューターの状態を確認                                        | 57 | ユーザー アカウント  タアカウントの環境の変更     |
|       | ファイル履歴でファイルのパックアップコピーを保存<br>パックアップと復元 (Windows 7)<br>ネットロークとインターネット |    | デスクトップのカスタマイズ                |
|       | ネットワークの状態とタスクの表示<br>ホームクルーフと共有に関するオフションの選択                          | à  | 時計、言語、および地域                  |
| -0    | ハードウェアとサウンド<br>デバイスとブリンターの表示<br>デバイスのほか                             |    | 入力方法の変更<br>日付、時列、または数値の形式の変更 |
|       | 共通で使うモビリティ設定の調整                                                     |    | コンピューターの簡単操作<br>設定の提案の表示     |
| õ     | プログラム<br>プログラムのアンインストール                                             |    | 視覚ティスフレイの厳選化                 |

3.「アダプターの設定の変更」をクリックします。

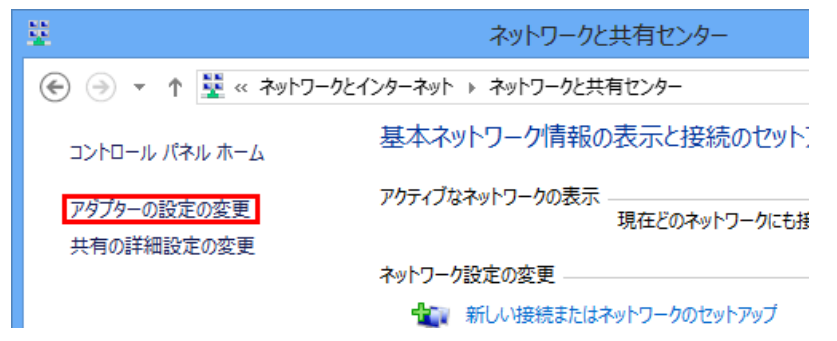

4. IPアドレスを設定するネットワーク接続アイコンを右クリックし、表示された一覧から「プロパティ」をクリックします。

ここでは例として、「ローカルエリア接続」を選択します。

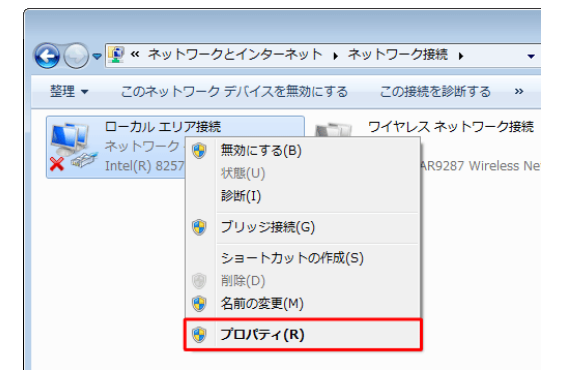

## 補足

無線LAN接続の場合は「ワイヤレスネットワーク接続」、有線LAN接続の場合は「ローカルエリア接続」と 表示されている接続アイコンを選択してください。 5. 「ローカルエリア接続のプロパティ」が表示されます。

「インターネットプロトコルバージョン4 (TCP/IPv4)」をクリックし、「プロパティ」をクリックします。

| 🎚 ローカル エリア接続のプロパティ                                                                            |  |  |  |  |  |
|-----------------------------------------------------------------------------------------------|--|--|--|--|--|
| ネットワーク                                                                                        |  |  |  |  |  |
| 接続の方法                                                                                         |  |  |  |  |  |
| Intel(R) 82577LC Gigabit Network Connection                                                   |  |  |  |  |  |
| 構成(C)<br>この接続は次の項目を使用します( <u>O</u> ):                                                         |  |  |  |  |  |
| ☑ ● Microsoft ネットワーク用クライアント                                                                   |  |  |  |  |  |
| ■ Bullon Dick-1P Driver<br>■ Baos パケット スケジューラ =                                               |  |  |  |  |  |
| ☑ 県 Microsoft ネットワーク用ファイルとプリンター共有 ☑ ▲ インターネット プロトコル バージョン 6 (TCP/IPv6)                        |  |  |  |  |  |
| ✓ ▲ インターネット プロトコル バージョン 4 (TCP/IPv4)                                                          |  |  |  |  |  |
| < >                                                                                           |  |  |  |  |  |
| インストール(N) 削除(U) プロパティ(R)                                                                      |  |  |  |  |  |
| 説明<br>伝送制御フロトコル/インターネット プロトコル。相互接続されたさまざまな<br>ネットワーク間の通信を提供する、 既定のワイド エリア ネットワーク プロトコ<br>ルです。 |  |  |  |  |  |
| <br><br>OK キャンセル                                                                              |  |  |  |  |  |

6.「インターネットプロトコルバージョン4 (TCP/IPv4)のプロパティ」が表示されます。 「全般」タブをクリックし、「IPアドレスを自動的に取得する」および「DNSサーバーのアドレ スを自動的に取得する」をクリックして、「OK」をクリックします。

| インターネット プロトコル バージョン 4 (TCP/IPv4)のプロパティ 🛛 😰 🕰                                                         |  |  |  |  |  |  |
|----------------------------------------------------------------------------------------------------|--|--|--|--|--|--|
| 全般 代替の構成                                                                                             |  |  |  |  |  |  |
| ネットワークでこの機能がサポートされている場合は、IP 設定を自動的に取得することがで<br>きます。サポートされていない場合は、ネットワーク管理者に適切な IP 設定を問い合わせ<br>てください。 |  |  |  |  |  |  |
| <ul> <li>         ・         ・         ・</li></ul>                                                    |  |  |  |  |  |  |
| ○ 次の IP アドレスを使う(S):                                                                                  |  |  |  |  |  |  |
| IP アドレス(D:                                                                                           |  |  |  |  |  |  |
| サブネットマスク(山):                                                                                         |  |  |  |  |  |  |
| デフォルト ゲートウェイ( <u>D</u> ):                                                                            |  |  |  |  |  |  |
| ◎ DNS サーバーのアドレスを自動的に取得する(B)                                                                          |  |  |  |  |  |  |
| -◎ 次の DNS サーバーのアドレスを使う(E):                                                                           |  |  |  |  |  |  |
| 優先 DNS サーバー( <u>P</u> ):                                                                             |  |  |  |  |  |  |
| 代替 DNS サーバー( <u>A</u> ):                                                                             |  |  |  |  |  |  |
| □ 終了時に設定を検証する(L) 詳細設定(⊻)                                                                             |  |  |  |  |  |  |
| OK キャンセル                                                                                             |  |  |  |  |  |  |

7. ウェブブラウザを開き、以下のURLにアクセスしてください。LDAPアカウントのユーザID(個人 番号) とパスワードを入力して、ログインしてください。

## https://mars.kagawa-u.ac.jp/

| 🔗 Kagawa University MAC Address Registration System |                                                                         |                                          |                    |  |  |  |  |
|-----------------------------------------------------|-------------------------------------------------------------------------|------------------------------------------|--------------------|--|--|--|--|
|                                                     |                                                                         |                                          |                    |  |  |  |  |
|                                                     | しいは職員番号)とバスワード(総合情報センターの<br>い。<br>ニュアルを参照してください。<br>各ネットワーク管理者にご連絡ください。 |                                          |                    |  |  |  |  |
|                                                     | Please input your Use                                                   | r ID(e.g. s999x123) and Password.        |                    |  |  |  |  |
|                                                     | User ID:<br>Password:                                                   | seeeeee                                  |                    |  |  |  |  |
|                                                     |                                                                         | Login                                    |                    |  |  |  |  |
|                                                     |                                                                         |                                          |                    |  |  |  |  |
|                                                     | All Rights                                                              | Reserved. Copyright (C) 2004,2012, Hitad | hi Solutions, Ltd. |  |  |  |  |

6. MACアドレス、ユーザIDとユーザ名を確認し、間違いがなければ「Submit」を選択します。 (スマートフォンなどの携帯端末の場合、「Submit」は、かなり下のほうに表示されるので、 スクロールして探して下さい。)

| 🔈 Kagawa Un     | iversity MAC Address Registration System |
|-----------------|------------------------------------------|
| ハードウェア情報        |                                          |
| MACアドレス:        | 00:0b:97:24:5f:a4                        |
| ユーザ情報           |                                          |
| ユーザID:<br>ユーザ名: | s●●●●●●<br>鏡木                            |
|                 |                                          |
|                 |                                          |
|                 |                                          |
|                 |                                          |
|                 |                                          |
|                 |                                          |
|                 |                                          |
|                 |                                          |
|                 |                                          |
| 0.1-3           |                                          |

7.登録が完了すると、下記のダイアログが表示されます。 これで登録は完了です。

| Windows | Internet Expl | orer 🗙 |
|---------|---------------|--------|
| ⚠       | 正常に処理され       | れました。  |
|         | OK            |        |

登録後、内容が反映されるまでに1~3分程度かかります。 3分程度待ってから、ネットワークに再接続すれば、正規のIPアドレスが割り振られます。 なお、365日間接続がない端末については、自動的にロックされます。